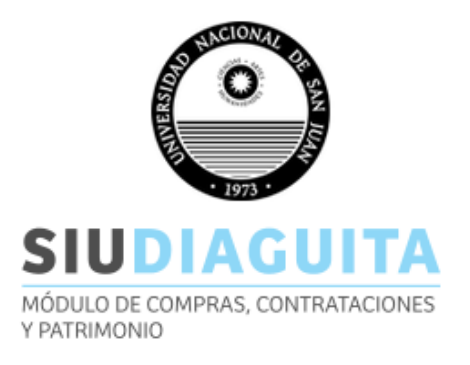

El SIU-Diaguita es un sistema web de gestión de compras, contrataciones y registro patrimonial de bienes. Comienza con la etapa de solicitud de bienes y servicios por parte del requirente y finaliza con la recepción del bien y la factura correspondiente. Como paso adicional existe el registro patrimonial para el caso que sea necesario.

### PROCESO DE COMPRAS Y CONTRATACIONES DE SERVICIOS A TRAVES DEL MODELO CENTRALIZADO

- Creación de Modelo de compra Centralizada.
- Solicitud de bienes y servicios.
- Convocatoria.
- Acto de apertura.
- Evaluación de las ofertas.
- Adjudicación.
- Orden de compra.
- Recepción del bien.

## MANUAL FUNCIONAL USUARIO DE CONTRATACIONES

Paso 1: Ingresar al sistema a través de la página oficial de la UNSJ

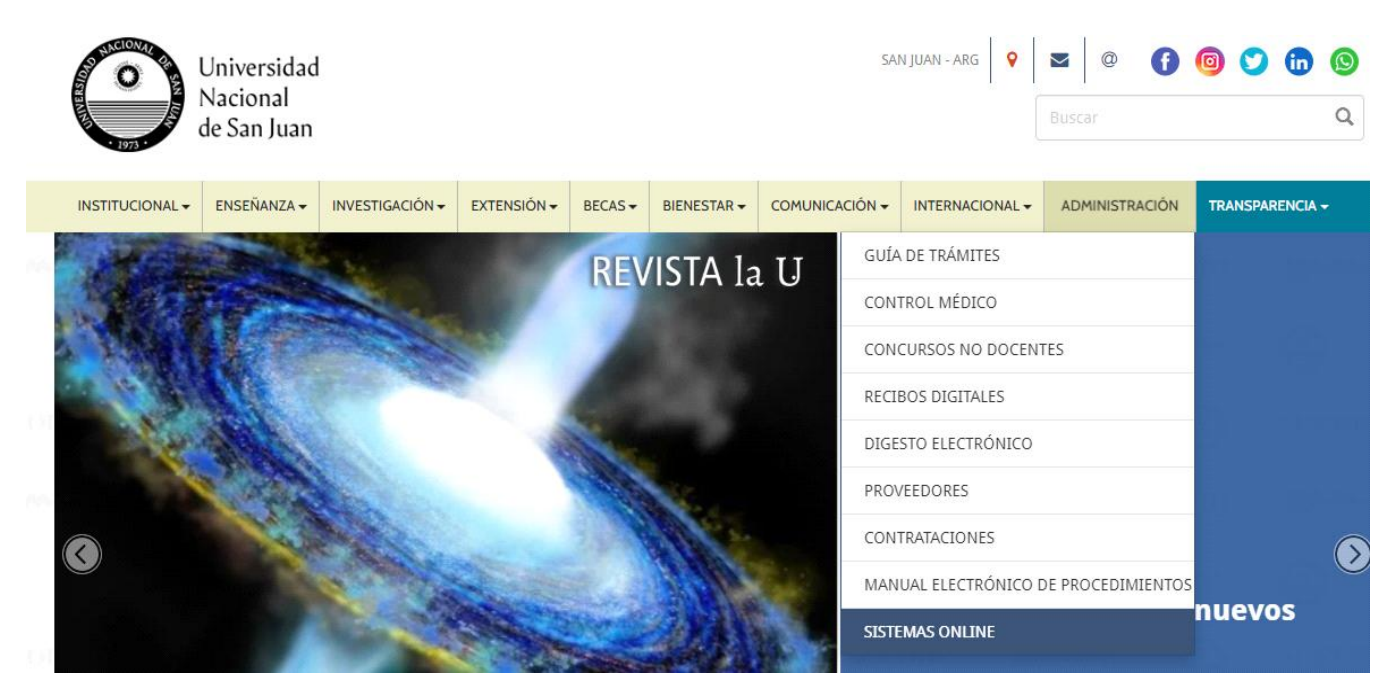

| <u> Paso 2:</u> | Sistemas de Adr              | ninistración Interna                                                                                                    |           |
|-----------------|------------------------------|----------------------------------------------------------------------------------------------------|-----------|
|                 | SIV <u>Guarani</u>           | Gestión Académica (Personal Administrativo y Autoridades)<br>Registra las actividades de la gestión académica dentro de la<br>universidad desde que un alumno se inscribe hasta que egresa. | Acceder   |
|                 | GESTIÓN DE<br>REQUERIMIENTOS | Gestión de Requerimientos<br>Registra y administra los pedidos que realizan los usuarios de los<br>sistemas que se utilizan en la UNSJ.                                                     | Acceder   |
|                 | sıv <u>Pilagá</u>            | Gestión Económica<br>Sistema de administración del Área Económico - Financiera.                                                                                                    | Acceder - |
|                 | SIU Diaguita                 | Gestión de compras, contrataciones y patrimonio<br>Sistema web de gestión de compras, contrataciones y registro<br>patrimonial de bienes.                                                   | Acceder - |
|                 | SIU Mapuche                  | Gestión de recursos humanos<br>Sistema web que lleva adelante la gestión de Recursos Humanos de<br>manera integrada. Mantiene el legajo del empleado actualizado.                           | Acceder - |

# Paso 3: Ingresar con usuario de contrataciones

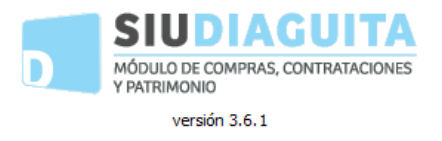

| Usuario (*) 🛛 😫  |
|------------------|
|                  |
| Clave (*)        |
| <u>I</u> ngresar |

#### ETAPA MODELO COMPRAS CENTRALIZADAS

Al ingresar al sistema, se visualiza el recuadro de Modelos para compras centralizadas.

| Modelos para compras centralizadas |   |
|------------------------------------|---|
| En borrador                        | 0 |
| Pendientes de autorización         | 0 |
| En autorización                    | 0 |
| Rechazadas                         | 0 |

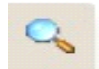

Con este botón consultar todas las compras centralizadas ya generadas.

#### <u>Estados</u>

Los estados posibles de una solicitud son:

- En borrador: indica que el modelo está en etapa de preparación. En este estado se puede modificar cualquier dato.
- **Pendiente de autorización:** indica que el modelo está pendiente de ser autorizado por la autoridad que corresponda. Queda en este estado una vez que se finaliza la carga del modelo.
- En autorización: el modelo está en proceso de autorización.
- **Rechazadas:** modelo rechazado por la autoridad. Es devuelta a quien la genero.

#### Crear un nuevo modelo

Ingresando en 🗐, se accede a la ventana, para cargar un Nuevo Modelo de Compras Centralizadas.

| Datos generales            |                                                        |                   |
|----------------------------|--------------------------------------------------------|-------------------|
| Oficina de contratación de | stino: (*) Departamento de Contrataciones - Ingeniería | ~                 |
| Descripción: (*)           | Compra centralizada<br>M                               |                   |
| Fecha de presentación des  | de: (*) 16/04/2025                                     |                   |
| Fecha de presentación has  | ta: (*) 30/04/2025                                     |                   |
| Lugar de entrega           | SELECCIONE v                                           |                   |
| Domicilio                  |                                                        |                   |
| Localidad                  | Texto a filtrar o (*) para ver todo. 💌                 |                   |
| Codigo postal              | v)                                                     |                   |
|                            |                                                        | 📙 Guardar cambios |

Al ingresar a crear un nuevo modelo debemos completar algunos datos básicos del mismo:

- Oficina de contratación destino: este campo lo traer predeterminado según la unidad operativa de compras asociada al usuario.
- **Descripción**: se debe colocar una breve descripción del rubro vinculado al modelo a crear.
- Fecha de presentación desde / hasta: este dato es muy importante ya que nos marca la vigencia en el cual el modelo se encuentra habilitado para ser utilizado.
- Lugar de entrega / domicilio/ Localidad: no son datos obligatorios a llenar.

| Ficha modelo de compra centralizada<br>DATOS GENERALES<br>Iro. modelo compra centralizada: S/N                       | S/N<br>Datos generales |          | Items     | Notas internas                          | Anular                                                           | Asociar a catál                                     | 090           | Finalizar cara  |
|----------------------------------------------------------------------------------------------------|------------------------|----------|-----------|-----------------------------------------|------------------------------------------------------------------|-----------------------------------------------------|---------------|-----------------|
| DATOS GENERALES<br>Iro. modelo compra centralizada: S/N                                                              | Datos generales        |          | Items     | Notas internas                          | Anular                                                           | Asociar <u>a catál</u>                              | 090           | Finalizar carae |
| DATOS GENERALES                                                                                                    |                        |          |           | Notas internas                          |                                                                  |                                                     |               | rinalizar carga |
| DATOS GENERALES<br>Iro. modelo compra centralizada: S/N                                                              |                        |          |           |                                         | Ver dat                                                          | os xml disponibles                                  |               |                 |
| Nro. modelo compra centralizada: S/N                                                                                 |                        |          |           |                                         |                                                                  |                                                     |               |                 |
| ∶ <b>stado:</b> Borrador<br>F <b>echa de creación:</b> 16/04/2025<br>F <b>echa de presentación desde:</b> 16/04/2025 |                        |          |           | Oficina con<br>Descripció<br>Fecha de p | ntratatación: Depa<br>in: Compra centraliza<br>presentación hast | rtamento de Contrataciones -<br>da<br>a: 30/04/2025 | Ingeniería    |                 |
|                                                                                                    |                        |          |           | <u>I</u> mprimir                        | <u>H</u> istórico d                                              | e cambios                                           |               |                 |
| Datos generales<br>Items                                                                                             | nite visualiz          | zar y mo | odificar  | datos ya i                              | ngresados                                                        |                                                     |               |                 |
| Perm                                                                                                    | nite cargar l          | os ítems | s al mo   | odelo medi                              | iante varia                                                      | s opciones.                                         |               |                 |
| ■ <u>N</u> uevo ítem <u>C</u> opiar Re                                                                               | englón                 | 📄 Impor  | tar plani | lla de carga d                          | e ítems                                                          | 📾 Descargar p                                       | olanilla de c | arga de ítems   |
|                                                                                                    |                        |          |           |                                         |                                                                  |                                                     |               |                 |

1) Dentro de esta opción, se podrá incorporar todos los bienes o servicios que se deseen contratar con todas las especificaciones pertinentes.

Cada bien es un ítem, por lo tanto, se deberá incorporar a través de Nuevo Ítem cada uno de ellos.

Al presionar el botón Nuevo Ítem, vemos la siguiente pantalla:

| Descripción (*)          | Adhesivo 50 gL en barra                               |                          |                                         |
|--------------------------|-------------------------------------------------------|--------------------------|-----------------------------------------|
| Especificación técnicas  | B I U ≤ ;≰ i ⊟ ⊞ Fuente • Ta •<br>E ≘ ≣ ≣ An• A • A ⊕ | Permite opción a prórrog | a (*) ⊖ <u>s</u> ⊛ №                    |
|                          |                                                       | Imagen                   | (Examinar) No se seleccionó un archivo. |
| Rubro (*)                | LIBRERIA, PAR. Y UTILES OFICINA V                     | Entrega muestra (*)      | ⊖ si 🔘 no                               |
|                          |                                                       | Unidad medida (*)        | UNIDAD v                                |
| Precio estimado unitario | (*) \$ 200,00                                         | ¿A importar? (*)         | О я 🖲 ю                                 |
| Tolerancia               |                                                       | Otros datos              |                                         |

Los datos a incorporar en esta pantalla de Ítem deben ser los más precisos y detallados posible.

- Descripción: Este cuadro debe contener el bien o servicio a contratar. Si la descripción de los mismos es breve, se puede incorporar dentro de este cuadro.
- Especificaciones Técnicas: Se utiliza para cuando la descripción del servicio o del bien es extensa, requiere de especificaciones más detalladas.
- Permite Prórroga: Se utiliza para servicios que se repiten mensualmente o tienen un proceso específico, por ejemplo, servicio de limpieza, prestación de algún servicio profesional, etc. Permite dar la opción de prorrogar el trámite si el servicio que prestó en su momento fue óptimo y se desea continuar por igual cantidad de tiempo que se lo contrató originalmente.
- Imagen: En esta opción se puede insertar una imagen del bien que vamos a comprar a fin de ayudar al proveedor a identificar el bien a comprar. Es importante aclarar que lo cargado en esta opción figura en un anexo que emite la solicitud y debe imprimirse de igual manera que la solicitud.
- Rubro: Dentro de esta opción aparece una lista despegable con las distintas actividades según nomenclador de AFIP. Debemos buscar el que sea más acorde con lo que estamos comprando. Ejemplos: Artículos de librería usamos Lib, papelería y útiles de oficina, para los insumos de limpieza usamos Elementos de Limpieza, para muebles buscamos equipos de oficina y muebles y para computación utilizamos informática.
- Entrega muestra: Es una opción de si o no. Sirve para ciertos elementos que necesitamos verificar alguna condición. Al tildar la opción SI el proveedor al momento de cotizar debe dejar la muestra de dicho producto para que pueda ser evaluado por la comisión encargada.
- Unidad de medida: Encontramos una lista desplegable con todas las opciones. Es importante utilizar la medida correcta en función de lo solicitado en descripción de ítem.
- Precio estimado: Se debe colocar un precio estimado actualizado del bien o servicio a cotizar.

| ltems                                                     |                                                        |                                                                                         |                            |               |                                      |                                 |                                              |                                    |              |                 |
|-----------------------------------------------------------|--------------------------------------------------------|-----------------------------------------------------------------------------------------|----------------------------|---------------|--------------------------------------|---------------------------------|----------------------------------------------|------------------------------------|--------------|-----------------|
| Nro. modelo<br>Oficina cont<br>Descripción<br>Fecha de pr | o compra centr<br>tratatación:<br>::<br>esentación has | alizada: S/N<br>Departamento de Contrataciones<br>Articulos librería<br>sta: 08/04/2025 | - Ingeniería               |               |                                      | Estado:<br>Fecha de<br>Fecha de | Be<br>e creación: 07<br>e presentación desde | rrador<br>/04/2025<br>: 07/04/2025 |              |                 |
| Nro. ítem                                                 | Descripción                                            |                                                                                         | Especificación técnicas    | Rubro         |                                      | Unidad medida                   | Entrega muestra                              | Permite prórroga                   | ¿A importar? | Precio estimado |
| 1                                                         | Adhesivo 50 n                                          | nl en barra                                                                             |                            | LIBRERIA,PAP. | Y UTILES OFICINA                     | UNIDAD                          | NO                                           | NO                                 | NO           | \$ 200,00       |
| 3                                                         | Birome azul, t<br>Resaltador am                        | razo medio, tipo Bic o similar<br>arillo / verde                                        |                            | LIBRERIA,PAP. | Y UTILES OFICINA<br>Y UTILES OFICINA | UNIDAD                          | NO                                           | NO                                 | NO           | \$ 200,00       |
| <b>N</b>                                                  | uevo ítem                                              | <u>C</u> opiar Renglón                                                                  | 📸 Importar planilla de car | ga de ítems   | 🗟 Descar                             | gar planilla de carga de ít     | tems                                         |                                    |              |                 |
|                                                           |                                                        |                                                                                         |                            | Guardar       | cambios                              | Cancelar cambios                |                                              |                                    |              |                 |
|                                                           |                                                        |                                                                                         |                            |               |                                      |                                 |                                              |                                    |              |                 |
|                                                           |                                                        |                                                                                         |                            | 1             | Desarrollado por S                   | GIU 2010-2025                   |                                              |                                    |              |                 |
|                                                           |                                                        |                                                                                         |                            |               |                                      |                                 |                                              |                                    |              |                 |

Para completar la carga del Ítem, se debe presionar el botón AGREGAR ITEM, el cual nos devuelve a la pantalla de ítems permitiendo seguir cargando o finalizar la carga de cada ítem.

Es importante destacar que cada bien que se desee adquirir es un ítem a cargar y una vez cargados todos debemos utilizar el botón de GUARDAR CAMBIOS para que la solicitud quede guardada.

En caso de necesitar modificar algún ítem en particular, el procedimiento es el siguiente:

- Posicionarse en el número de ítem que se encuentra en color azul y dar clic en el mismo
- Se abrirá la pantalla de carga de ítem, permitiendo modificar los datos que se desee.
- Finalizado los cambios, debemos ir al final de la página y dar clic en Modificar Ítem.
- Nuevamente en la pantalla de Ítem dar clic en Guardar Cambios.
- 2) <u>Copiar Renglón</u> permite seleccionar renglones ya generados en otro modelo y copiar los mismos en la nueva MCC.
- Descargar planilla de carga de ítems

Permite descargar los datos de ítems desde una planilla.

Tener en cuenta que una vez cargados todos los ítems en la planilla, se debe guardar el archivo en el formato CSV. Luego se deberá:

Manual de carga de ítems permite importar los datos de la planilla con items.

| Items               |                                       |                        |                             |
|---------------------|---------------------------------------|------------------------|-----------------------------|
| Rubro (*)           | LIBRERIA, PAP. Y UTILES OFICINA       | ~                      |                             |
| Entrega muestra (*) | Osi 💿 no                              |                        |                             |
| Unidad medida (*)   | UNIDAD                                | ~                      |                             |
| ¿A importar? (*)    | OSI ONO                               |                        |                             |
| Documento csv (*)   | Examinar No se seleccionó un archivo. |                        |                             |
|                     |                                       | 🖹 <u>P</u> rocesar csv | 🤊 Ca <u>n</u> celar edición |
|                     |                                       |                        |                             |

Completar con los datos correspondientes. Luego seleccionar el archivo CSV. Con los ítems cargados. Seguidamente

Procesar csv

Los ítems procesados del archivo CSV, se visualizan de la siguiente manera:

| Descripción(*) | Especificación | Precio estimado<br>unitario(*) | Tolerancia | 01                      | tros datos         |
|----------------|----------------|--------------------------------|------------|-------------------------|--------------------|
|                | oficio         |                                |            |                         |                    |
| carpeta        |                | \$ 3.000,00                    | по         | n                       | 0                  |
|                | 11.            |                                |            |                         |                    |
|                | A4             |                                |            |                         |                    |
| resma          |                | \$ 8.000,00                    | по         | n                       | 0                  |
|                | 1.             |                                |            |                         |                    |
|                | oficio         |                                |            |                         |                    |
| cuaderno       |                | \$ 2.000,00                    | по         | п                       | 0                  |
|                | 1              |                                |            |                         |                    |
|                |                |                                |            | 🔲 Guardar renglones imp | ortados 🥱 Cancelar |

Es posible modificar algo en los renglones importado, luego seleccionar el botón de guardar renglones importados.

Quedando de la siguiente manera los renglones importados en el modelo de compra centralizada.

| Nro. ítem | Descripción | Especificación técnicas | Rubro                                 | Unidad medida    | Entrega muestra       | Permite prórroga | ¿A importar? | Precio estimado |
|-----------|-------------|-------------------------|---------------------------------------|------------------|-----------------------|------------------|--------------|-----------------|
| 1         | carpeta     | oficio                  | LIBRERIA, PAP. Y UTILES OFICINA       | UNIDAD           | NO                    |                  | NO           | \$ 3.000,00     |
| 2         | resma       | A4                      | LIBRERIA, PAP. Y UTILES OFICINA       | UNIDAD           | NO                    |                  | NO           | \$8.000,00      |
| 3         | cuaderno    | oficio                  | LIBRERIA, PAP. Y UTILES OFICINA       | UNIDAD           | NO                    |                  | NO           | \$ 2.000,00     |
|           | evo ítem    | <u>C</u> opiar Renglón  | 📄 Importar planilla de carga de ítems | 📾 Descargar plan | lla de carga de ítems |                  |              |                 |
|           |             |                         | 📑 <u>G</u> uardar                     | cambios 😑 🤆      | ncelar cambios        |                  |              |                 |

Este proceso puede volverse a repetir, incluso pueden combinarse las formas de cargar ítems. Luego guardar cambios, nos abre la ficha del modelo de compra centralizada.

### • ASOCIAR A CATÁLAGO

| Asoclar                                                            | a catálogo                                                                                                    |                       |               |                                                                                                    |                        |                 |
|--------------------------------------------------------------------|----------------------------------------------------------------------------------------------------|-----------------------|---------------|----------------------------------------------------------------------------------------------------|------------------------|-----------------|
| Nro, solici<br>Area solic<br>Prioridadi<br>Referente<br>Lugar de e | udi S/N<br>tantasi Secretarila administrativa pinanciera - Ingenieria<br>saliatudi Mültiple por renglón<br>artegas Dirección de Contrateciones (Mitre 396 Este - Plante Baja, CAPITAL SA | (AAUE AI              |               | Feche creactón: 27/10/2021<br>Descripción: Artículos de Limpleza, Agrimensura<br>Estado actuali Borrador<br>Oficina de contratación destino: Departamento de Contr | ataciones - Ingeniería |                 |
| ÍTEM                                                               | 3                                                                                                    |                       |               |                                                                                                    |                        |                 |
| Nro. (tem                                                          | Descripción                                                                                                    | Rubro                 | Unidad medida | Catálogo de bienez y servicios                                                                                                    |                        | Copiar catálogo |
| 1                                                                  | Bidón por 5 lts. Lavandina Concentrada 60%                                                                                                    | ELEMENTOS DE LIMPIEZA | UNIDAD        | BIENES DE CONSUMO (2.0.0.00000)                                                                                                    | 🗠 🗯                    |                 |
| 2                                                                  | Bidón Detergente Concentrado x 5 lts.                                                                                                    | ELEMENTOS DE LIMPIEZA | UNIDAD        | BIENES DE CONSUMO (2.0.0.00000)                                                                                                    | 🗠 📥                    | •               |
| з                                                                  | Bidón Jabón Líquido para manoz × 5 ltz.                                                                                                    | ELEMENTOS DE LIMPIEZA | UNIDAD        | BIENES DE CONSUMO (2.0.0.00000)                                                                                                    | · · · ·                | •               |
| -                                                                  | Trapo de piso, buena calidad.                                                                                                    | ELEMENTOS DE LIMPIEZA | UNIDAD        | BIENES DE CONSUMO (2.0.0.00000)                                                                                                    | 🗠 🗯                    | -               |
| s                                                                  | Esponja lava vajillas cuadric, tipo Mortimer                                                                                                    | ELEMENTOS DE LIMPIEZA | UNIDAD        | BIENES DE CONSUMO (2.0.0.00000)                                                                                                    | · · · · ·              | •               |
| 6                                                                  | Gamuzas amarillas de algodón, 40cm x 40cm                                                                                                    | ELEMENTOS DE LIMPIEZA | UNIDAD        | BIENES DE CONSUMO (2.0.0.00000)                                                                                                    | M                      | -               |
| 7                                                                  | Rollos papel higiénico, blanco extra 60m.                                                                                                    | ELEMENTOS DE LIMPIEZA | UNIDAD        | BIENES DE CONSUMO (2.0.0.00000)                                                                                                    | A 🗯                    |                 |
| 8                                                                  | Secadores de Goma x 40cm, tipo Dilon.                                                                                                    | ELEMENTOS DE LIMPIEZA | UNIDAD        | BIENES DE CONSUMO (2.0.0.00000)                                                                                                    | 🖉 🇯                    |                 |
| 9                                                                  | Pack de 10 bolsas p/residuos, 50cm x 70 cm                                                                                                    | ELEMENTOS DE LIMPIEZA | UNIDAD        | BIENES DE CONSUMO (2.0.0.00000)                                                                                                    | M                      | -               |
| 10                                                                 | Lampazo grande de piola                                                                                                    | ELEMENTOS DE LIMPIEZA | UNIDAD        | BIENES DE CONSUMO (2.0.0.00000)                                                                                                    | A 🔺                    | -               |
| 11                                                                 | Plumero grande, mango de madera.                                                                                                    | ELEMENTOS DE LIMPIEZA | UNIDAD        | BIENES DE CONSUMO (2.0.0.00000)                                                                                                    | A 🔺                    |                 |

Esta pestaña permite catalogar a cada ítem cargado como bien de uso, de consumo o un servicio no personal. Es muy importante asociar correctamente ya que este paso se relaciona con la parte patrimonial, permitiendo dar de alta patrimonialmente a los bienes de uso al momento de la recepción.

Una vez finalizada la carga, la siguiente pantalla nos muestra el modelo creado con sus ítems y precios unitarios. En este paso podemos:

- Reabrir modelo: Nos permite volver un paso atrás el modelo creado a fin de poder modificar algún error o agregar o eliminar algún dato.
- Autorizar: Esta opción permite efectuar el cambio de estado del modelo, dejándolo operativo durante su periodo de vigencia.

| richa mod                                   | delo de compra centraliza                                                                                | ıda S/N                 |                                    |                                                                                                    |                          |                   |                 |                  |              |                 |
|---------------------------------------------|----------------------------------------------------------------------------------------------------|-------------------------|------------------------------------|----------------------------------------------------------------------------------------------------|--------------------------|-------------------|-----------------|------------------|--------------|-----------------|
|                                             |                                                                                                    |                         | Reabrir modelo                     | Autorizar                                                                                              |                          | Notas intern      | oas             |                  |              |                 |
| DATOS                                       | GENERALES                                                                                                |                         |                                    |                                                                                                    |                          |                   |                 |                  |              |                 |
| Nro. modelo<br>Estado: Pend<br>Fecha de cre | compra centralizada: S/N<br>liente de autorización<br>eación: 07/04/2025<br>esentación desde: 07/04/2025 |                         |                                    | Oficina contratatación: Departan<br>Descripción: Articulos librería<br>Fecha de presentación hasta: 08 | mento de Co<br>8/04/2025 | ontrataciones - I | Ingeniería      |                  |              |                 |
| ÍTEMS                                       |                                                                                                    |                         |                                    |                                                                                                    |                          |                   |                 |                  |              |                 |
| 🏹 🛬 Az                                      |                                                                                                    |                         |                                    |                                                                                                    |                          |                   |                 |                  |              |                 |
| Iro. ítem                                   | Descripción                                                                                              | Especificación técnicas | Rubro                              | <ul> <li>Catálogo bienes y servicios</li> </ul>                                                        | Uni<br>A T               | dad medida        | Entrega muestra | Permite prórroga | ¿A importar? | Precio estimado |
| L                                           | Adhesivo 50 ml en barra                                                                                  |                         | LIBRERIA, PAP. Y UTILES<br>OFICINA | BIENES DE CONSUMO<br>(2.0.0.00000)                                                                     | UN                       | IDAD              | NO              | NO               | NO           | \$ 200,00       |
|                                             | Birome azul, trazo medio, tipo Bic o<br>similar                                                          |                         | LIBRERIA, PAP. Y UTILES<br>OFICINA | BIENES DE CONSUMO<br>(2.0.0.00000)                                                                     | UN                       | IDAD              | NO              | NO               | NO           | \$ 200,00       |
| 3                                           | Resaltador amarillo / verde                                                                              |                         | LIBRERIA, PAP. Y UTILES<br>OFICINA | BIENES DE CONSUMO<br>(2.0.0.00000)                                                                     | UN                       | IDAD              | NO              | NO               | NO           | \$ 500,00       |
|                                             |                                                                                                    |                         |                                    | Imprimir Histórico de                                                                                  | cambios                  |                   |                 |                  |              |                 |

Una vez operativo el modelo (Autorizado), se le asigna un número, se observa la vigencia del mismo y se puede:

- Duplicar modelo: Esta opción permite crear un nuevo modelo a partir de uno en estado autorizado. El sistema duplica y permite modificar datos ingresados.
- Cambiar fecha de presentación: Esta opción permite modificar la vigencia del modelo según la necesidad del usuario.

| Ficha mo                                                   | delo de compra centraliza                                                                            | da <b>6/2025</b>        |                                    |                                                                                                    |        |
|------------------------------------------------------------|----------------------------------------------------------------------------------------------------|-------------------------|------------------------------------|----------------------------------------------------------------------------------------------------|--------|
|                                                            |                                                                                                    |                         | Duplicar modelo                    | Cambiar fecha de presentación Notas internas                                                                                                    |        |
| DATOS                                                      | GENERALES                                                                                            |                         |                                    |                                                                                                    |        |
| Nro. modelo<br>Estado: Auto<br>Fecha de cro<br>Fecha de pr | o compra centralizada: MCC:6/2025<br>orizado<br>reación: 07/04/2025<br>resentación desde: 07/04/2025 |                         |                                    | Oficina contratatación: Departamento de Contrataciones - Ingeniería<br>Descripción: Articulos librería<br>Fecha de presentación hasta: 08/04/2025 |        |
| Usuario auto                                               | orizante: DEMARTINI GREGORINI Ma                                                                     | ría Fernanda            |                                    |                                                                                                    |        |
| ÍTEMS                                                      |                                                                                                    |                         |                                    |                                                                                                    |        |
| Nro. ítem                                                  | Descripción                                                                                          | Especificación técnicas | Rubro                              | Unidad medida Entrega muestra Permite prórroga (A importar? Precio est                                                                            | imado  |
| 1                                                          | Adhesivo 50 ml en barra                                                                              |                         | LIBRERIA, PAP. Y UTILES<br>OFICINA | BIENES DE CONSUMO UNIDAD NO NO NO \$                                                                                                    | 200,00 |
| 2                                                          | Birome azul, trazo medio, tipo Bic o<br>similar                                                      |                         | LIBRERIA, PAP. Y UTILES<br>OFICINA | BIENES DE CONSUMO UNIDAD NO NO \$                                                                                                    | 200,00 |
| 3                                                          | Resaltador amarillo / verde                                                                          |                         | LIBRERIA, PAP. Y UTILES<br>OFICINA | BIENES DE CONSUMO UNIDAD NO NO S<br>(2.0.0.00000) UNIDAD NO NO \$                                                                                 | 500,00 |
|                                                            |                                                                                                    |                         | 1                                  | Imprimir <u>H</u> istórico de cambios                                                                                                    |        |

### **ETAPA CONVOCATORIA**

Iniciamos una nueva convocatoria, completando los Datos generales.

| Fecha creación:          | 07/04/2025                                      |                               |                       |                          |
|--------------------------|-------------------------------------------------|-------------------------------|-----------------------|--------------------------|
| Descripción asunto (*)   | Compra <u>Libreria</u>                          |                               |                       |                          |
|                          |                                                 |                               |                       |                          |
|                          |                                                 |                               |                       |                          |
| Procedimiento            |                                                 |                               |                       |                          |
| Тіро                     | Contratación Directa por Compulsa Abreviada 🗸 🗸 | )                             |                       |                          |
| Motivo contratación dire | ecta (*)                                        |                               |                       |                          |
|                          | Por monto v                                     | )                             |                       |                          |
| Clase (*)                | Sin Clase v                                     | )                             |                       |                          |
| Modalidad (*)            | Sin Modalidad v                                 | )                             |                       |                          |
| Encuadre legal           | SELECCIONE v                                    | )                             |                       |                          |
| Prioridad (*)            | (Baja v)                                        |                               |                       |                          |
| Expediente               |                                                 |                               |                       |                          |
| Tipo (*)                 | Expediente                                      | )                             |                       |                          |
| A Nro. Expte Electrónico | Texto a filtrar o (*) para ver todo.            | 1                             |                       |                          |
| Numero: (*)              | 03-1515                                         |                               |                       |                          |
| Ejercicio: (*)           | 2.025                                           |                               |                       |                          |
| Lugar de entrega único   | SI 🖲 NO (distinto por renglón)                  |                               |                       |                          |
|                          |                                                 | F Guardar cambios             | Cancelar cambios      |                          |
| <                        |                                                 |                               |                       |                          |
|                          |                                                 |                               |                       |                          |
|                          |                                                 |                               |                       |                          |
| icha de convocatoria S/N |                                                 |                               |                       |                          |
|                          |                                                 |                               |                       |                          |
|                          | Datos generales Ren                             | glones Asociar a catálogo     | Pliego                | Documentos adjuntos      |
|                          | Reserva presupuestaria Finaliz                  | ar carga Anular               | Actos administrativos | Dejar sin efecto proc.   |
|                          | Transferir convocatoria Ver datos xr            | nl disponibles Notas internas | Eventos               | Despublicar convocatoria |
|                          | Impresion registros                             | Ver pliego                    | Ver anexo Ver mapa d  | el trámite               |
|                          |                                                 |                               |                       |                          |
|                          |                                                 |                               |                       |                          |

Cuando se ingresa a cargar los renglones de la convocatoria, se debe seleccionar Asociar modelos.

| Asociar items | r modelos 🛛 😵 Eliminar renglones | Combinar renglones      | 📕 Guardar cambios | Cancelar cambios |
|---------------|----------------------------------|-------------------------|-------------------|------------------|
|               | Desarro                          | llado por SIU 2010-2025 |                   |                  |

Se pueden Asociar los modelos Autorizados y que tengan su periodo de presentación de Solicitudes de Bienes y Servicios concluido (Fecha de presentación hasta, vencida).

| Renglones                                        |                  |          |                               |                        |                       |                                             |                             |
|--------------------------------------------------|------------------|----------|-------------------------------|------------------------|-----------------------|---------------------------------------------|-----------------------------|
| Nro. convocatoria: CDC                           | Compulsa Abrevia | da       |                               |                        |                       | Fecha creación: 07/04/2025                  |                             |
| Clase: Sin Clase<br>Descripción: Compra Libreria | 25               |          |                               |                        |                       | Modalidad: Sin Modalidad<br>Prioridad: Baja | an al án                    |
| Expedience: EXP:03-1313/202                      | 23               |          |                               |                        |                       | Lugar de entrega: Muluple por               | engion                      |
| Columna Co                                       | ondición         |          | Valor                         |                        |                       |                                             |                             |
| rea solicitante                                  | es igual a       | · ·      | Texto a filtrar o (*) para ve | r todo.                | <b>&gt;</b>           |                                             |                             |
| ubro                                             | es igual a       | · ·      | SELECCIONE                    |                        | ~ Ī                   |                                             |                             |
| Iro. solicitud                                   | contiene         | ~        |                               |                        | Î                     |                                             |                             |
| jercicio es                                      | s igual a        | ~        |                               |                        | Ī                     |                                             |                             |
| escripción                                       | contiene         | ~        |                               |                        | m                     |                                             |                             |
| ódigo catálogo solicitud                         | contiene         | ~        |                               |                        | m                     |                                             |                             |
|                                                  |                  |          | Filtrar                       |                        |                       |                                             |                             |
| Nra madala samara santrali                       | izada            | Descrip  | sián Estado                   | Oficina contratación   |                       | Fecha de presentación desde                 | Facha de presentación basta |
| Nro. modelo compra centrali                      | izada            | Descrip  | cion Estado                   | Uncina contratación    |                       | Fecha de presentación desde                 | Fecha de présentación hasta |
| MCC:6/2025                                       |                  | Articulo | s librería Autorizado         | Departamento de Contra | taciones - Ingeniería | 07/04/2025                                  | 07/04/2025                  |
|                                                  |                  |          |                               |                        | → Volver              |                                             |                             |

Al seleccionar la lupita del modelo que queremos tomar, se despliegan todos los ítems cargados en las diferentes solicitudes con sus cantidades totalizadas.

| Re         | nglon                | 25                                                     |                         |                    |                                             |                  |  |  |  |
|------------|----------------------|--------------------------------------------------------|-------------------------|--------------------|---------------------------------------------|------------------|--|--|--|
| Nec<br>Tip | . convo<br>o: Contr  | catoria: CDC<br>stación Directa por Compulsa Abreviada |                         |                    | Fecha creación: 07/04/2025                  |                  |  |  |  |
| Cla<br>Der | se: Sin (<br>cripció | Clase<br>n: Compra Libreria<br>== FXP=0.1.1515/2025    |                         |                    | Modalidad: Sin Modalidad<br>Prioridad: Baja |                  |  |  |  |
| 24         | concint              | . <i>0117 194910</i>                                   |                         |                    | cager or courced matche participa           | **               |  |  |  |
|            |                      | Descripción                                            | Rubro                   |                    | Unidad medida                               | Cantidad         |  |  |  |
| 1          |                      | Adhesivo 50 ml en barra                                | LIBRERIA, PAP. Y UTILES | OFICINA            | UNIDAD                                      | 23,00            |  |  |  |
| 2          |                      | Birome azul, trazo medio, tipo Bic o similar           | LIBRERIA, PAP. Y UTILES | OFICINA            | UNIDAD                                      | 43,00            |  |  |  |
| 3          |                      | Resaltador amarillo / verde                            | LIBRERIA, PAP. Y UTILES | OFICINA            | UNIDAD                                      | 22,00            |  |  |  |
|            |                      | Sociar Items Sociar modelos                            | Eliminar renglones      | Combinar renglones | Guardar cambios                             | ⊆ancelar cambios |  |  |  |
|            |                      |                                                        |                         |                    |                                             |                  |  |  |  |
|            |                      |                                                        | Desarrollado            | por SIU 2010-2025  |                                             |                  |  |  |  |
|            |                      |                                                        |                         |                    |                                             |                  |  |  |  |

Al seleccionar la opción de Guardar cambios, se pueden observar todos los renglones cargados con sus totales y todas las solicitudes asociadas.

| REN     | GLONES                                                                                                    |                    |                     |          |                                |                          |                  |                                   |                                       |                    |                                                    |        |
|---------|----------------------------------------------------------------------------------------------------|--------------------|---------------------|----------|--------------------------------|--------------------------|------------------|-----------------------------------|---------------------------------------|--------------------|----------------------------------------------------|--------|
| 🖈 🏹     |                                                                                                    |                    |                     |          |                                |                          |                  |                                   |                                       |                    |                                                    |        |
| Renglón | Descripción del renglón                                                                                                    | Entrega<br>muestra | Permite<br>prórroga | Cantidad | Precio<br>estimado<br>unitario | Precio estimado<br>total | Unidad<br>medida | Rubro                             | Catálogo bienes y<br>servicios        | Тіро               | Nro. solicitud (Nro.<br>ítem)                      | Imagen |
| 1       | Adhesivo 50 ml en barra<br>Especificaciones técnicas:<br>Tolerancia:<br>Plazo entrega:<br>Áreas destinatarias: DEPARTAMENTO DE PUBLICACIONES -<br>INGENIERIA (10,00), DIRECCIÓN DE CONTABILIDAD Y<br>FINNIZAS - INGENIERIA (5,00), SECRETARÍA<br>ADMINISTRATIVA FINANCIERA - INGENIERIA (8,00)<br>Lugar de entrega: Av. Libetador Gral. San Martín 1109<br>Oeste (5400) CAPITAL                       | NO                 | NO                  | 23,00    | \$ 200,00                      | \$ 4.600,00              | UNIDAD           | LIBRERIA,PAP, Y<br>UTILES OFICINA | BIENES DE<br>CONSUMO<br>(2.0.0.00000) | Bien de<br>consumo | SBS:48/2025(1)<br>SBS:50/2025(1)<br>SBS:49/2025(1) |        |
| 2       | Birome azul, trazo medio, tipo Bic o similar<br>Especificaciones técnicas:<br>Tolerancia:<br>Plazo entrega:<br>Areas destinatarias: DEPARTAMENTO DE PUBLICACIONES -<br>INGENIERIA (8,00), DIFECCIÓN DE CONTABILIDAD Y<br>FINANZAS - INGENIERIA (10,00), SECRETARIA<br>ADMINISTRATIVA FINANCIERA - INGENIERIA (25,00)<br>Lugar de entrega: Av. Libetador Gral. San Martín 1109<br>Oeste (5400) CAPITAL | NO                 | NO                  | 43,00    | \$ 200,00                      | \$ 8.600,00              | UNIDAD           | LIBRERIA,PAP, Y<br>UTILES OFICINA | BIENES DE<br>CONSUMO<br>(2.0.0.00000) | Bien de<br>consumo | SBS:48/2025(2)<br>SBS:50/2025(2)<br>SBS:49/2025(2) |        |
| 3       | Resallador amarillo / verde<br>Especificaciones técnicas:<br>Tolerancia:<br>Plazo entrega:<br>Arcas destinatarias: DEPARTAMENTO DE PUBLICACIONES -<br>INGENIERIA (2,00), DIFECCIÓN DE CONTABLIDAD Y<br>FINNIZAS - INGENIERIA (20,00)<br>Lugar de entrega: AN, Libetador Gral. San Martín 1109<br>Oeste (5400) CAPITAL                                                                                 | NO                 | NO                  | 22,00    | \$ 500,00                      | \$ 11.000,00             | UNIDAD           | LIBRERIA,PAP. Y<br>UTILES OFICINA | BIENES DE<br>CONSUMO<br>(2.0.0.00000) | Bien de<br>consumo | SBS:48/2025(3)<br>SBS:49/2025(3)                   |        |
|         |                                                                                                    |                    |                     |          |                                | \$ 24.200,00             |                  |                                   |                                       |                    |                                                    |        |
|         |                                                                                                    |                    |                     | h        | norimir                        | Histórico d              | e cambios        |                                   |                                       |                    |                                                    |        |

Luego se arma el pliego con todos sus artículos y se autoriza para poder seguir el procedimiento habitual de convocatoria.

| Pliego de Condiciones Particulares<br>17/2025                                          | UNIVERSIDAD NACIONAL DE SAN JUAN                                                                | RENG      | LONES                                                                                                    |                   |              |
|----------------------------------------------------------------------------------------|-------------------------------------------------------------------------------------------------|-----------|----------------------------------------------------------------------------------------------------|-------------------|--------------|
| PLIEGO DE (                                                                            | CONDICIONES O                                                                                   | Renglón   | Descripción                                                                                                    | Unidad de medida  | Cantidad     |
| PARTIC                                                                                 | CULARES                                                                                         | 1         | 4dhesivo 50 ml en harra                                                                                                    | UNIDAD            | 23,00        |
| Organismo Contratante: UNIVERSIDAD                                                     | NACIONAL DE SAN JUAN                                                                            | Impreso e | Ingen de entrega: Dirección de Contahibidad y Finanzas -<br>Ingenaria (uv. Libertador Gral. San Martin 1109 Oeste, (5400)<br>I 08/04/2025 Generado con SIU-Dia | guita Página      | 1 de 2       |
| PROCEDIMIENTO DE SEL                                                                   | ECCIÓN                                                                                          |           |                                                                                                    |                   |              |
| Tipo: Contratación Di<br>Clase: Sin Clase                                              | recta por Compulsa Abreviada 17/2025                                                            |           |                                                                                                    |                   |              |
| Modalidad: Sin Modalidad                                                               |                                                                                                 |           |                                                                                                    |                   |              |
| Motivo contratación directa: Por monto                                                 | $\mathcal{O}$                                                                                   |           | Diago de Condiciones Darticulares UNIVED                                                                                                    | SIDAD NACIONAL DI |              |
| Expediente: EXP: 03-1515/                                                              | 2025                                                                                            | PARE      | 17/2025                                                                                                    | SIDAD NACIONAL DI | L SAIN JUAIN |
| Objeto de la contratación: Compra Libreria                                             | $\frown$                                                                                        | Renglón   | Descripción                                                                                                    | Unidad de medida  | Cantidad     |
| Rubro: Libreria,pap. y u                                                               | tiles oficina                                                                                   |           |                                                                                                    |                   |              |
| 4                                                                                      | <b>J</b>                                                                                        |           | CAPITAL, San Juan)                                                                                                    |                   |              |
| Retiro del pliego                                                                      | Consulta del pliego                                                                             | 2         | Birome azul, trazo medio, tipo Bic o similar                                                                                                    | UNIDAD            | 43,00        |
| Direction: Av Libertador Gral. San Martin<br>1109 (oeste), (5400), CAPITAL             | Direction: Av.Libertador Gral. San Martin<br>1109 (oeste), (5400), CAPITAL,                     |           | Lugar de entrega: Dirección de Contabilidad y Finanzas -<br>ingeniería (Av. Libertador Gral, San Martín 1109 Oeste, (5400)                                     |                   | /            |
| San Juan<br>Plazo y horario: Lunes a Viernes de 8 a 12                                 | San Juan<br>Plazo y horario: Lunes a Viernes de 8 a 12                                          | 3         | CÁPITAL, San Juan)<br>Resaltador amarillo / verde                                                                                                    | UNIDAD            | 22,00        |
| horas, hasta el día 19/03                                                              | horas, hasta el día 19/03                                                                       |           | <b>Jugar de entrega:</b> Dirección de Contabilidad y Finanzas -                                                                                                |                   | ,            |
| Presentación de ofertas                                                                | Acto de apertura                                                                                |           | ngeniería (Av. Libertador Gral. San Martín 1109 Oeste, (5400)<br>CAPITAL, San Juan)                                                                            |                   |              |
| Dirección: Av.Liberlador Gral. San Martín<br>1109 (oeste), (5400), CAPITAL<br>San.Juan | Lugar/Dirección: Av.Libertador Gral. San Martín<br>, 1109 (oeste), (5400), CAPITAL,<br>San.Juan |           |                                                                                                    | C                 |              |
| Fecha de inicio: 08/04/2025                                                            | Día y hora: 08/04/2025 a las 09:00 hs.                                                          |           |                                                                                                    |                   |              |
| Fecha de 08/04/2025 a las 09:00 hs.                                                    |                                                                                                 |           |                                                                                                    | •                 |              |
| finalización:                                                                          |                                                                                                 |           |                                                                                                    |                   |              |

### ETAPA ADJUDICACION Y ORDEN DE COMPRA

Iniciamos esta etapa de Adjudicación como trabajamos habitualmente, completando datos generales y teniendo en cuenta las decisiones tomadas por la comisión de evaluación.

| Ficha de                                                                  | adjudicación S/N                                                                                        |                         |              |                                |                 |                                                                         |                                                                                      |                          |                           |                        |            |   |
|---------------------------------------------------------------------------|----------------------------------------------------------------------------------------------------|-------------------------|--------------|--------------------------------|-----------------|-------------------------------------------------------------------------|--------------------------------------------------------------------------------------|--------------------------|---------------------------|------------------------|------------|---|
|                                                                           |                                                                                                    | Despublicar adjudicació | n Date       | os adjudicación                | Finalizar ca    | rga                                                                     | Notas interr                                                                         | nas                      | Pasar a dictamen          |                        |            |   |
|                                                                           |                                                                                                    | Actos administrativos   | Ver dat      | os xml disponibles             | Eventos         |                                                                         | Impresion regi                                                                       | istros                   | Ver adjudicación          |                        |            |   |
|                                                                           |                                                                                                    |                         |              |                                | Ver mapa del t  | rámite                                                                  |                                                                                      |                          |                           |                        |            |   |
| DATOS                                                                     | GENERALES                                                                                               |                         |              |                                |                 |                                                                         |                                                                                      |                          |                           |                        |            |   |
| Nro. convoc<br>Descripción<br>Tipo de pro<br>Clase: Sin C<br>Nro. adjudio | catoria: CDC:17/2025<br>: Compra Libreria<br>cedimiento: Contratación Directa po<br>lase<br>cación: S/N | r Compulsa Abreviada    |              |                                |                 | Prioridad: E<br>Expediente:<br>Motivo cont<br>Modalidad:<br>Estado: Bon | Baja<br>: EXP:03-1515/2025<br>t <b>ratación directa:</b> I<br>Sin Modalidad<br>rador | Por monto                |                           |                        |            |   |
| ADJUD                                                                     | DICACIONES                                                                                              |                         |              |                                |                 |                                                                         |                                                                                      |                          |                           |                        |            |   |
| , 🛃 🔁                                                                     |                                                                                                    |                         |              |                                |                 |                                                                         |                                                                                      |                          |                           |                        |            |   |
| Nro.<br>renglón 🔺                                                         | <ul> <li>Descripción</li> </ul>                                                                         |                         | ▲▼ Estado ▲▼ | Adjudicatario                  | AT CUIT         | Tipo oferta                                                             | Precio unitario                                                                      | Cantidad<br>adjudicada 🔺 | Importe<br>• adjudicado • | Cantidad<br>disponible | Ordenes de | 3 |
| 1                                                                         | Adhesivo 50 ml en barra                                                                                 |                         | Adjudicado   | GAZZE HUERTA, JOSE<br>NAZARENO | 23-08153532-9   | Principal                                                               | \$ 150,00                                                                            | 23,00                    | \$ 3.450,00               | 2                      | 3          |   |
| 2                                                                         | Birome azul, trazo medio, tipo Bic<br>Mostrar mas >                                                     | o si                    | Adjudicado   | EL LIBERTADOR S R I            | L 30-52710027-1 | Principal                                                               | \$ 150,00                                                                            | 43,00                    | \$ 6.450,00               | 4                      | 13         |   |
| 3                                                                         | Resaltador amarillo / verde                                                                             |                         | Adjudicado   | GAZZE HUERTA, JOSE<br>NAZARENO | 23-08153532-9   | Principal                                                               | \$ 556,37                                                                            | 22,00                    | \$ 12.240,14              | 2                      | 2          |   |
| ACTO                                                                      | ADMINISTRATIVO                                                                                          |                         |              |                                |                 |                                                                         |                                                                                      |                          |                           |                        |            |   |
| Tipo de doo<br>Adjudicació                                                | cumentación<br>n                                                                                        |                         | Núme         | ero documento                  |                 |                                                                         | Ejercicio                                                                            |                          | Archivo adjunto           |                        |            |   |

# Continuando el proceso se generan las Órdenes de Compra correspondientes a cada proveedor adjudicado.

|                                        | Compromiso presupuestario |                           | Reabrir orden compra                                             | Autorizar orden compra | Notas internas       |  |  |  |  |
|----------------------------------------|---------------------------|---------------------------|------------------------------------------------------------------|------------------------|----------------------|--|--|--|--|
|                                        | Actos administrativos     | Ver datos xml disponibles | Eventos                                                          | Ver orden de compra    | Ver mapa del trámite |  |  |  |  |
| DATOS GENERALES                        |                           |                           |                                                                  |                        |                      |  |  |  |  |
| DATOS GENERALES                        |                           |                           |                                                                  |                        |                      |  |  |  |  |
| Nro. convocatoria: CDC:17/2025         |                           | Fecha: 07/04/             | /2025                                                            |                        |                      |  |  |  |  |
| Prioridad: Baja                        |                           | Descripción:              | Compra Libreria                                                  |                        |                      |  |  |  |  |
| Expediente: EXP:03-1515/2025           |                           | Tipo de proce             | po de procedimiento: Contratación Directa por Compulsa Abreviada |                        |                      |  |  |  |  |
| Clase: Sin Clase                       |                           | Modalidad: S              | in Modalidad                                                     |                        |                      |  |  |  |  |
| Motivo contratación directa: Por monto |                           |                           |                                                                  |                        |                      |  |  |  |  |
| Nro. orden de compra: ORC:9/2025       |                           | Fecha de emi              | Fecha de emisión: 08/04/2025                                     |                        |                      |  |  |  |  |
| Adjudicatario: GAZZE HUERTA, JOSE NAZA | RENO                      |                           |                                                                  |                        |                      |  |  |  |  |
| Estado: Pendiente de autorización      |                           | Área recepto              | Área receptora: DEPARTAMENTO CONTABILIDAD - INGENIERÍA           |                        |                      |  |  |  |  |
| Fecha inicio servicio:                 |                           | Fecha vencin              | Fecha vencimiento actual:                                        |                        |                      |  |  |  |  |
| Fecha finalización servicio:           |                           |                           |                                                                  |                        |                      |  |  |  |  |
| Observaciones:                         |                           |                           |                                                                  |                        |                      |  |  |  |  |
|                                        |                           |                           |                                                                  |                        |                      |  |  |  |  |

| 7               |                                |                                    |                    |                  |                    |                       |              |                                                      |                         |                      |
|-----------------|--------------------------------|------------------------------------|--------------------|------------------|--------------------|-----------------------|--------------|------------------------------------------------------|-------------------------|----------------------|
| Nro.<br>renglón | Descripción                    | Catálogo de bienes y servicio      | Tipo de bien       | Unidad<br>medida | Precio<br>unitario | Nro. solicitud<br>bys | Nro.<br>ítem | Área destinataria                                    | Cantidad ord.<br>compra | Cantidad<br>recibida |
| 1               | Adhesivo 50 ml en<br>barra     | BIENES DE CONSUMO<br>(2.0.0.00000) | Bien de<br>consumo | UNIDAD           | \$ 150,00          | 48/2025               | 1            | DIRECCIÓN DE CONTABILIDAD Y FINANZAS -<br>INGENIERÍA | 5,00                    |                      |
| 1               | Adhesivo 50 ml en<br>barra     | BIENES DE CONSUMO<br>(2.0.0.00000) | Bien de<br>consumo | UNIDAD           | \$ 150,00          | 49/2025               | 1            | DEPARTAMENTO DE PUBLICACIONES -<br>INGENIERÍA        | 10,00                   |                      |
| 1               | Adhesivo 50 ml en<br>barra     | BIENES DE CONSUMO<br>(2.0.0.00000) | Bien de<br>consumo | UNIDAD           | \$ 150,00          | 50/2025               | 1            | SECRETARÍA ADMINISTRATIVA FINANCIERA -<br>INGENIERÍA | 8,00                    |                      |
| 3               | Resaltador amarillo /<br>verde | BIENES DE CONSUMO<br>(2.0.0.00000) | Bien de<br>consumo | UNIDAD           | \$ 556,37          | 48/2025               | 3            | DIRECCIÓN DE CONTABILIDAD Y FINANZAS -<br>INGENIERÍA | 20,00                   |                      |
| 3               | Resaltador amarillo /<br>verde | BIENES DE CONSUMO<br>(2.0.0.00000) | Bien de            | UNIDAD           | \$ 556,37          | 49/2025               | 3            | DEPARTAMENTO DE PUBLICACIONES -<br>INGENIERÍA        | 2,00                    |                      |
|                 |                                |                                    |                    |                  |                    |                       |              |                                                      |                         |                      |

DETALLE

Para concluir, se debe:

### • AUTORIZAR ORDEN DE COMPRA

Esta opción permite efectuar el cambio de estado de la Orden de Compra, dejándola Autorizada.

### • VER ORDEN DE COMPRA

Esta opción permite descargar el archivo en PDF para guardar, imprimir y enviar al proveedor.

|                                                                                                    |                                                                                                    |                                    | .0                                                      |                                                       |
|----------------------------------------------------------------------------------------------------|----------------------------------------------------------------------------------------------------|------------------------------------|---------------------------------------------------------|-------------------------------------------------------|
|                                                                                                    | 9/2025                                                                                                    | <b>)</b>                           |                                                         |                                                       |
| Nro orden de compra:                                                                                        | 9/2025                                                                                                    |                                    |                                                         |                                                       |
| Fecha:                                                                                                    | 08/04/2025                                                                                                    | 5                                  |                                                         |                                                       |
| Proveedor                                                                                                   | CUIT                                                                                                    | Dirección                          | Teléfo                                                  | no                                                    |
| GAZZE HUERTA, JOSE NAZARENO                                                                                 | 23-08153532-9 AV. IGNACI<br>1007, San                                                                                                    | O DE LA ROZA (<br>uan, Capital, CA | DESTE 4222542<br>PITAL                                  |                                                       |
| PROCEDIMIENT                                                                                                | O DE SELECC                                                                                                    | CIÓN                               |                                                         |                                                       |
| Tipo:                                                                                                    | Contratación Directa por C                                                                                                    | ompulsa Abrev                      | iada 17/2025                                            |                                                       |
| Clase:                                                                                                    | Sin Clase                                                                                                    |                                    |                                                         |                                                       |
| Modalidad:                                                                                                  | Sin Modalidad                                                                                                    |                                    |                                                         |                                                       |
| Motivo de contratación                                                                                      | Por monto                                                                                                    |                                    |                                                         |                                                       |
| directa:                                                                                                    |                                                                                                    |                                    |                                                         |                                                       |
| Expediente:                                                                                                 | EAP/03-1515/2025                                                                                                    |                                    |                                                         |                                                       |
| Objeto de la contratación:                                                                                  | Compra Libreria                                                                                                    | -                                  |                                                         |                                                       |
| Oficina de contratación:                                                                                    | Departamento de Cont                                                                                                    | rataciones - Ii                    | ngenieria                                               |                                                       |
| Forma de pago:                                                                                              |                                                                                                    |                                    |                                                         |                                                       |
| riazo de entrega:                                                                                           |                                                                                                    |                                    |                                                         |                                                       |
| N°         Descrip ción           1         Adhesivo 50 ml en barra                                         | Dirección de                                                                                                    | Cantidad<br>23,00                  | Precio Unitario<br>\$ 150,00                            | Subtotal<br>\$ 3.4                                    |
|                                                                                                    | Finanzas -                                                                                                    |                                    |                                                         |                                                       |
|                                                                                                    | Libertador Gral.<br>San Martín 1109                                                                                                    |                                    |                                                         |                                                       |
|                                                                                                    |                                                                                                    |                                    |                                                         |                                                       |
| $\mathbf{O}$                                                                                                | Oeste, (5400)<br>CAPITAL, San                                                                                                    |                                    |                                                         |                                                       |
| 3 Resaltador amarillo / ver                                                                                 | Oeste, (5400)<br>CAPITAL, San<br>Juan)<br>rde Dirección de<br>Contabilidad y                                                                                                    | 22,00                              | \$ 556,37                                               | \$ 12.                                                |
| 3 Resaltador amarillo / ver                                                                                 | Oeste, (5400)<br>CAPITAL, San<br>Juan)<br>rde Dirección de<br>Contabilidad y<br>Finanzas -<br>Inceniería (Av                                                                                                    | 22,00                              | \$ 556,37                                               | \$ 12.                                                |
| 3 Resaltador amarillo / ver                                                                                 | Ceste, (5400)<br>CAPITAL, San<br>Juan)<br>de Dirección de<br>Contabilidad y<br>Finanzas -<br>Ingeniería (Av.<br>Libertador Gral.                                                                                                    | 22,00                              | \$ 556,37                                               | \$ 12.3                                               |
| 3 Resaltador amarillo / ver<br>Impreso el 08/04/2025                                                        | Oeste, (5400)<br>CAPITAL, San<br>Juan)<br>de Dirección de<br>Contabilidad y<br>Finanzas -<br>Ingeniería (Av.<br>Libertador Gral.<br>Generado                                                                                             | 22,00<br>con SIU-Dia               | \$ 556,37<br>guita                                      | \$ 12.<br>Página 1 de 2                               |
| 3 Resaltador amarillo / ven<br>Impreso el 08/04/2025                                                        | Oeste, (5400)<br>CAPITAL, San<br>Juan)<br>rde Dirección de<br>Contabilidad y<br>Finanzas -<br>Ingeniería (Av.<br>Libertador Gral.<br>Generado                                                                                            | 22,00<br>con SIU-Dia               | \$ 556,37<br>guita                                      | \$ 12.<br>Página 1 de 2                               |
| 3 Resaltador amarillo / ven<br>Impreso el 08/04/2025                                                        | Oeste, (5400)<br>CAPITAL, San<br>Juan)<br>Crite<br>Dirección de<br>Contabilidad y<br>Finanzas -<br>Ingeniería (Av.<br>Libertador Gral.<br>Generado                                                                                       | 22,00<br>con SIU-Dia               | s 556,37<br>guita                                       | s 12.<br>Página 1 de 2                                |
| 3 Resaltador amarillo / ver<br>Impreso el 08/04/2025                                                        | Oeste, (5400)<br>CAPITAL, San<br>Juan)<br>Crite<br>Dirección de<br>Contabilidad y<br>Finanza -<br>Ingeniería (Av.<br>Libertador Gral.<br>Generado                                                                                        | 22,00<br>con SIU-Dia               | s 556,37<br>guita                                       | \$ 12:<br>Página 1 de 2                               |
| 3 Resaltador amarillo / ven<br>Impreso el 08/04/2025                                                        | Oeste, (5400)<br>CAPITAL, San<br>Juan)<br>Cherrectón de<br>Contabilidad y<br>Finanzas -<br>Ingrenieria (Av.<br>Libertador Gral.<br>Generado                                                                                              | 22.00<br>con SIU-Dia               | s 556,37<br>guita                                       | \$ 12.<br>Página 1 de 2                               |
| <sup>3</sup> Resaltador amarillo / ven<br>Impreso el 08/04/2025                                             | Oeste, (5400)<br>CAPITAL, San<br>Juan)<br>Crite<br>Dirección de<br>Contabilidad y<br>Finanzas -<br>Ingeniería (Av.<br>Libertador Gral.<br>Generado                                                                                       | 22,00<br>con SIU-Dia               | s 556,37<br>guita                                       | \$ 12.<br>Página 1 de 2                               |
| Resaltador amarillo / ven                                                                                   | Oeste, (5400)<br>CAPITAL, San<br>Juan)<br>rde Dirección de<br>Contabilidad y<br>Finanzas -<br>Ingeniería (Av.<br>Libertador Gral.<br>Generado                                                                                            | 22.00<br>con SIU-Dia               | s 556,37<br>guita                                       | \$ 12.<br>Página 1 de 2                               |
| Resaltadoramarillo / ven                                                                                    | Oeste, (5400)<br>CAPITAL, San<br>Juan)<br>rde Dirección de<br>Contabilidad y<br>Finanzas -<br>Ingeniería (Av.<br>Libertador Gral.<br>Generado                                                                                            | 22.00<br>con SIU-Dia               | s 556,37<br>guita                                       | \$ 12.<br>Página 1 de 2                               |
| Resaltador amarillo / ven<br>Impreso el 08/04/2025                                                          | Oeste, (5400)<br>CAPITAL, San<br>Juan)<br>rde Dirección de<br>Contabilidad y<br>Finanzas -<br>Ingeniería (Av.<br>Libertador Gral.<br>Generado                                                                                            | 22,00<br>con SIU-Dia               | s 556,37<br>guita<br>ERSIDAD NACION                     | \$ 12.<br>Página 1 de 2<br>NAL DE SAN                 |
| <sup>3</sup> Fesaltador amarillo / ven<br>Impreso el 08/04/2025                                             | Oeste, (5400)<br>CAPITAL, San<br>Juan)<br>rde Dirección de<br>Contabilidad y<br>Finanzas -<br>Ingeniería (Av.<br>Libertador Gral.<br>Generado                                                                                            | 22,00<br>con SIU-Dia               | s 556,37<br>guita<br>'ERSIDAD NACION                    | \$ 12.3<br>Página 1 de 2<br>NAL DE SAN                |
| <sup>3</sup> Fesaltador amarillo / ven<br>Impreso el 08/04/2025                                             | Oeste, (5400)<br>CAPITAL, San<br>Juan)<br>Tian)<br>Contabilidad y<br>Finanza -<br>Ingenieria (Av.<br>Libertador Gral.<br>Generado                                                                                                    | 22,00<br>con SIU-Dia               | s 556,37<br>guita<br>ERSIDAD NACION                     | \$ 12.<br>Página 1 de 2                               |
| Resaltador amarillo / ven     Timpreso el 08/04/2025     Orden de Comp     Orden de Comp                    | Oeste, (5400)<br>CAPITAL, San<br>Juan)<br>Contabilidad y<br>Finanzas -<br>Ingenieria (Av.<br>Libertador Gral.<br>Generado<br>ra 9/2025                                                                                                   | 22.00<br>con SIU-Dia<br>UNIV       | \$ 556,37<br>guita<br>ERSIDAD NACION<br>Precio Unitario | \$ 12.3<br>Página 1 de 2<br>NAL DE SAN,<br>Subtotal   |
| Presaltador amarillo / ven       Presaltador amarillo / ven       Impreso el 08/04/2025                     | Oeste, (5400)<br>CAPITAL, San<br>Juan)<br>rde Dirección de<br>Contabilidad y<br>Finanzas -<br>Ingeniería (Av.<br>Libertador Gral.<br>Generado<br>ra 9/2025                                                                               | 22.00<br>con SIU-Dia<br>UNIV       | \$ 556,37<br>guita<br>ERSIDAD NACION<br>Precio Unitario | \$ 12.3<br>Página 1 de 2<br>NAL DE SAN,<br>Subt ot al |
| Impreso el 08/04/2025         Orden de Comp         N°         Descripción                                  | Oeste, (5400)<br>CAPITAL, San<br>Juan)<br>rde Dirección de<br>Contabilidad y<br>Finanzas -<br>Ingeniería (Av.<br>Libertador Gral.<br>Generado<br>ra 9/2025                                                                               | 22.00<br>con SIU-Dia<br>UNIV       | s 556,37<br>guita<br>ERSIDAD NACION<br>Precio Unitario  | s 12.3<br>Página 1 de 2                               |
| Pesaltador amarillo / ven     Timpreso el 08/04/2025     Orden de Comp     Orden de Comp     N° Descripción | Oeste, (5400)<br>CAPITAL, San<br>Juan)<br>rde Dirección de<br>Contabilidad y<br>Finanzas -<br>Ingeniería (Av.<br>Libertador Gral.<br>Generado<br>ra 9/2025<br>Iugar entrega<br>San Martín 1109<br>Oeste, (5400)<br>CAPITAL, San<br>Juan) | 22.00<br>con SIU-Dia<br>UNIV       | s 556,37<br>guita<br>ERSIDAD NACION<br>Precio Unitario  | \$ 12.2<br>Página 1 de 2                              |

Se puede observar que, a diferencia de las órdenes de compra tradicionales, en este caso existen ítems que fueron solicitados por distintas áreas, por lo tanto el proveedor deberá contar con la información del lugar de entrega de cada uno de los bienes. Para eso ingresaremos a DETALLE

| DETALLE |
|---------|
| ▶ 😒     |

| DETAL           | LE                             |                                    |                    |                  |                    |                       |              |                                                      |                         |                      |
|-----------------|--------------------------------|------------------------------------|--------------------|------------------|--------------------|-----------------------|--------------|------------------------------------------------------|-------------------------|----------------------|
| 🔊 🐳             |                                |                                    |                    |                  |                    |                       |              |                                                      |                         |                      |
| Nro.<br>renglón | Descripción                    | Catálogo de bienes y servicio      | Tipo de bien       | Unidad<br>medida | Precio<br>unitario | Nro. solicitud<br>bys | Nro.<br>ítem | Área destinataria                                    | Cantidad ord.<br>compra | Cantidad<br>recibida |
| 1               | Adhesivo 50 ml en<br>barra     | BIENES DE CONSUMO<br>(2.0.0.00000) | Bien de<br>consumo | UNIDAD           | \$ 150,00          | 48/2025               | 1            | DIRECCIÓN DE CONTABILIDAD Y FINANZAS -<br>INGENIERÍA | 5,00                    |                      |
| 1               | Adhesivo 50 ml en<br>barra     | BIENES DE CONSUMO<br>(2.0.0.00000) | Bien de<br>consumo | UNIDAD           | \$ 150,00          | 49/2025               | 1            | DEPARTAMENTO DE PUBLICACIONES -<br>INGENIERÍA        | 10,00                   |                      |
| 1               | Adhesivo 50 ml en<br>barra     | BIENES DE CONSUMO<br>(2.0.0.00000) | Bien de<br>consumo | UNIDAD           | \$ 150,00          | 50/2025               | 1            | SECRETARÍA ADMINISTRATIVA FINANCIERA -<br>INGENIERÍA | 8,00                    |                      |
| 3               | Resaltador amarillo /<br>verde | BIENES DE CONSUMO<br>(2.0.0.00000) | Bien de<br>consumo | UNIDAD           | \$ 556,37          | 48/2025               | 3            | DIRECCIÓN DE CONTABILIDAD Y FINANZAS -<br>INGENIERÍA | 20,00                   |                      |
| 3               | Resaltador amarillo /<br>verde | BIENES DE CONSUMO<br>(2.0.0.00000) | Bien de<br>consumo | UNIDAD           | \$ 556,37          | 49/2025               | 3            | DEPARTAMENTO DE PUBLICACIONES -<br>INGENIERÍA        | 2,00                    |                      |

En DETALLE el sistema emite un archivo Excel o PDF donde aparece especificado la cantidad de los ítems y el área destinataria. De esta manera facilitamos el proceso de entrega del proveedor.

| Nro.<br>renglón | Descripció<br>n                   | Catálogo<br>de bienes<br>y servicio              | Tipo de<br>bien    | Unidad<br>medida | Precio<br>unitario | Nro.<br>solicitud<br>bys | Nro. ítem | Área<br>destinatari<br>a                                                   | Cantidad<br>ord.<br>compra | Cantidad<br>recibida |
|-----------------|-----------------------------------|--------------------------------------------------|--------------------|------------------|--------------------|--------------------------|-----------|----------------------------------------------------------------------------|----------------------------|----------------------|
| 1               | Adhesivo<br>50 ml en<br>barra     | BIENES<br>DE<br>CONSUM<br>O<br>(2.0.0.000<br>00) | Bien de<br>consumo | UNIDAD           | \$ 150,00          | 48/2025                  | 1         | DIRECCIÓ<br>N DE<br>CONTABI<br>LIDAD Y<br>FINANZA<br>S -<br>INGENIER<br>IA | 5,00                       |                      |
| 1               | Adhesivo<br>50 ml en<br>barra     | BIENES<br>DE<br>CONSUM<br>O<br>(2.0.0.000<br>00) | Bien de<br>consumo | UNIDAD           | \$ 150,00          | 49/2025                  | 1         | DEPARTA<br>MENTO<br>DE<br>PUBLICA<br>CIONES -<br>INGENIER<br>IA            | 10,00                      |                      |
| 1               | Adhesivo<br>50 ml en<br>barra     | BIENES<br>DE<br>CONSUM<br>O<br>(2.0.0.000<br>00) | Bien de<br>consumo | UNIDAD           | \$ 150,00          | 50/2025                  | 1         | SECRETA<br>RÍA<br>ADMINIST<br>RATIVA<br>FINANCIE<br>RA -<br>INGENIER<br>IA | 8,00                       |                      |
| 3               | Resaltador<br>amarillo /<br>verde | BIENES<br>DE<br>CONSUM<br>O<br>(2.0.0.000<br>00) | Bien de<br>consumo | UNIDAD           | \$ 556,37          | 48/2025                  | 3         | DIRECCIÓ<br>N DE<br>CONTABI<br>LIDAD Y<br>FINANZA<br>S -<br>INGENIER<br>ÍA | 20,00                      |                      |
| 3               | Resaltador<br>amarillo /<br>verde | BIENES<br>DE<br>CONSUM<br>O<br>(2.0.0.000<br>00) | Bien de<br>consumo | UNIDAD           | \$ 556,37          | 49/2025                  | 3         | DEPARTA<br>MENTO<br>DE<br>PUBLICA<br>CIONES -<br>INGENIER<br>ÍA            | 2,00                       |                      |

Detalle